## Guía para descargar la ficha de pago

## Ciclo escolar 20223S – Otoño 2022

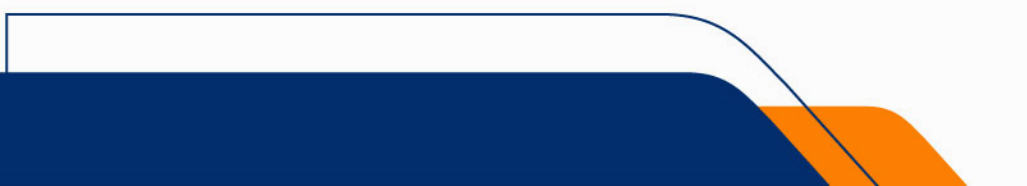

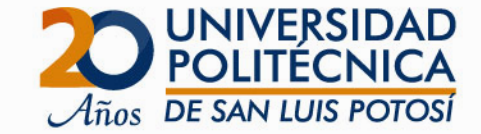

- Ingresa a Self Service: <u>https://ssu.upslp.edu.mx/ss/Home.aspx</u>
- Usa tu usuario y contraseña

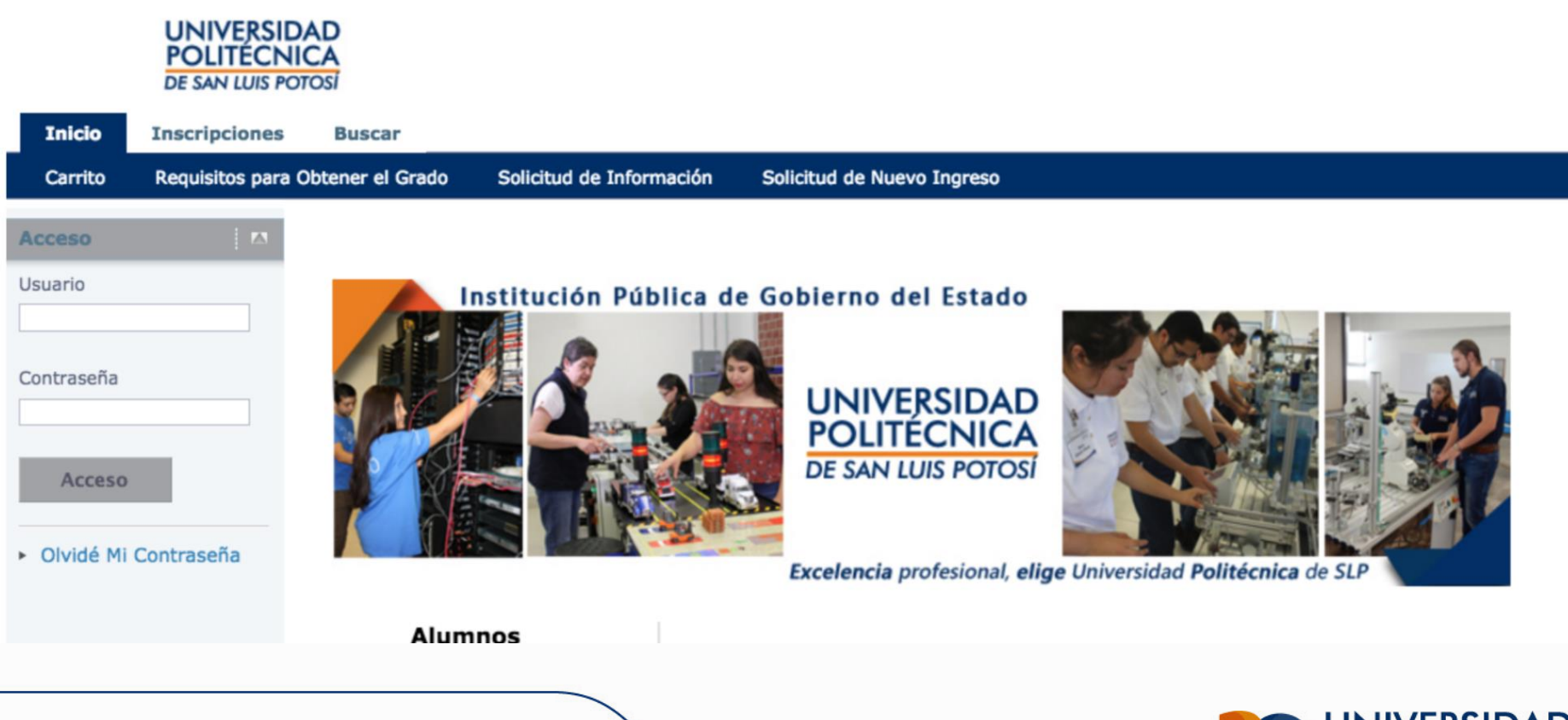

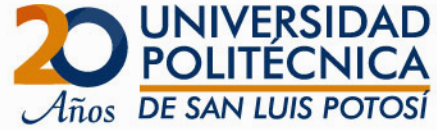

- Ve a la pestaña de Finanzas -> Saldo
- Selecciona el Periodo 2022/20223S/Ago-Dic -> Selecciona en Ver Detalles por Cargo/Abono da clic en Cambiar.
- A la derecha de encontrarás la Ficha de Pago a descargar -> clic en Ficha de Pago para descargar la ficha.

|                                                                                                 | UNIVERSIDA<br>POLITÉCNIC<br>DE SAN LUIS POTO | CA<br>DSI                                                                                                  |        |                |        |               |                 |                |             |                                 |  |
|-------------------------------------------------------------------------------------------------|----------------------------------------------|----------------------------------------------------------------------------------------------------|--------|----------------|--------|---------------|-----------------|----------------|-------------|---------------------------------|--|
| Inicio                                                                                          | Inscripciones                                | Clases Fir                                                                                                 | nanzas | Calificaciones | Buscar | Mi Perfil     | Consentimientos | y Reportes     |             |                                 |  |
| Saldo                                                                                           | Estado de Cuenta                             | Ayuda Financie                                                                                             | ra Aci | uerdos         |        |               |                 |                |             |                                 |  |
| Opciones                                                                                        | 🛤                                            | Saldo                                                                                                    |        |                |        |               |                 |                |             |                                 |  |
| Periodo<br>2022/20223S/Ago-Dic V<br>Ver                                                         |                                              | Enseguida se muestra el Historial de su Cuenta para el <b>Periodo</b> seleccionado.<br>2022/202235/Ago-Dic |        |                |        |               |                 |                |             |                                 |  |
| ۲                                                                                               |                                              | Cargos                                                                                                    | Cargos |                |        |               |                 |                |             |                                 |  |
| Detalles por<br>Cargo/Abono                                                                     |                                              | Fecha Periodo                                                                                              |        | Тіро           |        | Descripción   | Fecha<br>Límite | Multa Estimada | Monto       | Referencia                      |  |
| <ul> <li>Detailes por Tipo de<br/>Resumen</li> <li>Resumen de Saldo</li> <li>Cambiar</li> </ul> |                                              | 27/06/2022 2022/20223S/AGDI                                                                                |        | Cargo          |        | Reinscripción | 11/07/2022      |                | 4.900,00 \$ | Ficha de<br>pago                |  |
|                                                                                                 |                                              |                                                                                                    |        |                |        |               |                 |                |             | Total de Cargos: 4.900,00<br>\$ |  |
|                                                                                                 |                                              | Abonos                                                                                                    |        |                |        |               |                 |                |             |                                 |  |
|                                                                                                 |                                              | No existen abonos para el periodo seleccionado.                                                            |        |                |        |               |                 |                |             |                                 |  |
|                                                                                                 |                                              |                                                                                                    |        |                |        |               |                 |                |             |                                 |  |

Total Resumido: 4.900,00 \$ Saldo: 0,00 \$ Saldo vencido: 4.900,00 \$

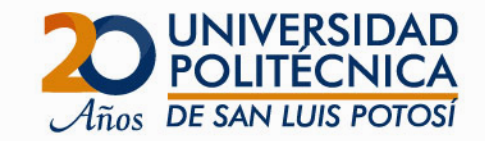

Este es el formato que debe tener tu Ficha de Pago:

- 1. Fecha de vencimiento sin recargos del 27 de junio al 18 de julio
- 2. Nombre del Alumno
- 3. Concepto "Reinscripción"
- 4. Programa Educativo (verificar que sea correcto)
- 5. Total a depositar : 4,900.00

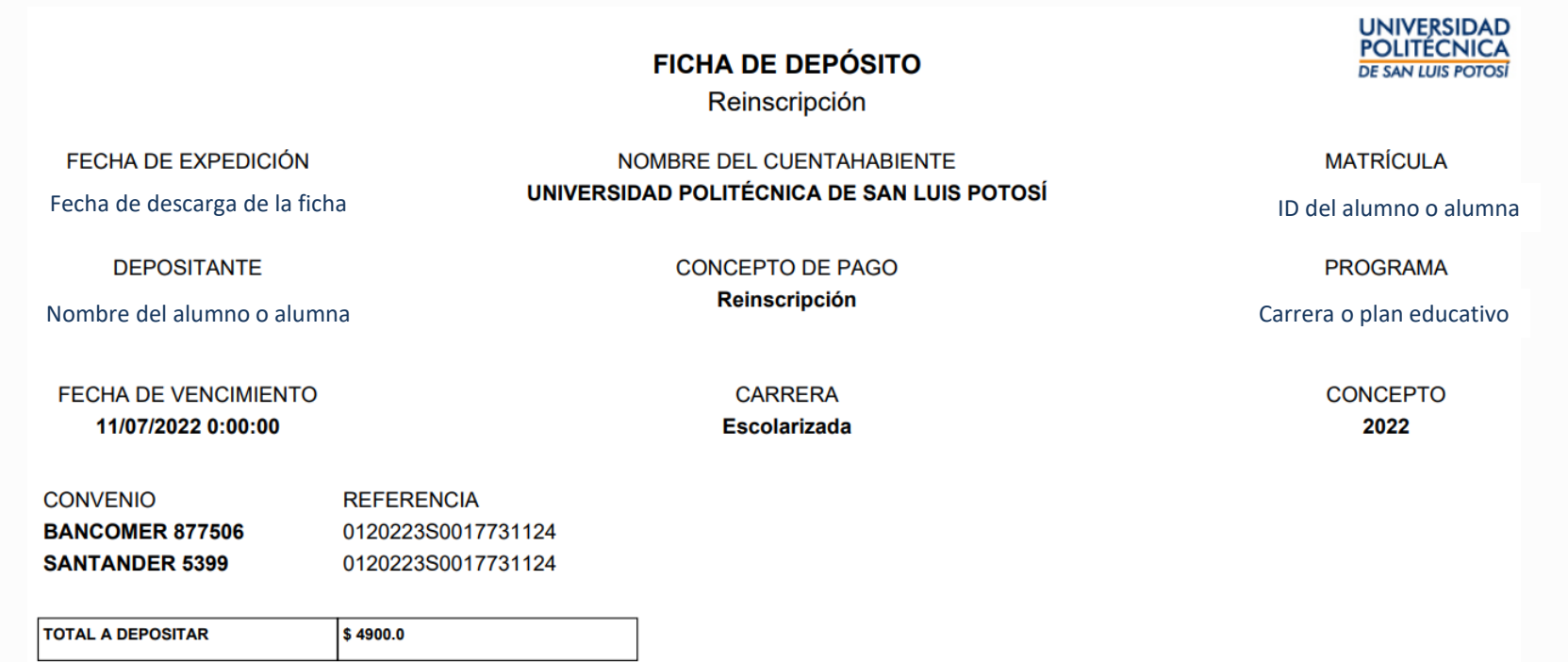

• Para pagar en ventanilla bancaria, presenta éste documento con las referencias únicas; la referencia es personal e intransferible y la responsabilidad sobre su manejo es tuya, así que cuídala.

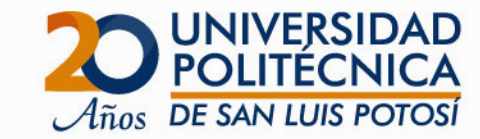

## iIMPORTANTE !

- Si tu pago por concepto de Reinscripción no está dado de alta ANTES de la fecha de selección de horario, no podrás llevar a cabo la auto-inscripción.
- Si ya pagaste y después de 24 horas hábiles tu pago no se ve reflejado en tu estado de cuenta, envía una foto del recibo de pago a <u>finanzas@upslp.edu.mx</u> desde la cuenta de correo de la Universidad.
- Revisa que tus datos como nombre y carrera en tu Ficha de Pago sean correctos, de no ser así repórtalo a <u>serviciosescolares@upslp.edu.mx</u> desde la cuenta de correo de la Universidad.
- Guarda el recibo de pago del banco para cualquier aclaración, lo necesitarás si el sistema no registra el pago correctamente, o tómale una foto legible con los datos completos.
- Verifica antes de la inscripción que no cuentes con adeudos, ya que los alumnos en esta situación no pueden hacer la selección de materias en línea.
- Si estás en situación de baja temporal y no tienes el cargo del semestre asignado envía un correo a <u>s.informaticos@upslp.edu.mx</u> con nombre completo, matrícula y carrera solicitando te den de alta la materia de inscripción.

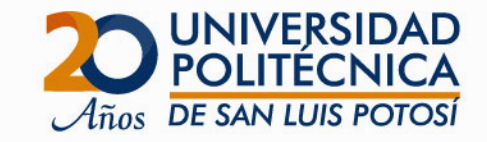

## RECOMENDACIONES

- Infórmate de los procesos de inscripción a través de las cuentas oficiales de la Universidad, te recordamos que:
  - La fecha en la que estarán dadas de alta las materias para su consulta es el 11 de julio del 2022.
  - Las fechas para selección de horarios es del 18 al 22 de julio de 2022, el orden de inscripción por carreras se dará a conocer en las Recomendaciones para la selección de horarios en línea en donde se especifica el día que corresponde a tu carrera y el horario de selección de acuerdo a tu promedio.
  - Todos los alumnos generación 2012 o anteriores no son elegibles para selección de horario en línea.
- Descarga tu ficha de pago desde una computadora, no todos los sistemas operativos y versiones operan con la plataforma *Self-Service* y utiliza Internet Explorer para descargar la ficha de pago.
- Verifica que al descargar la ficha estés seleccionado el periodo correcto 2022/20223S/Ago-Dic.

Si no tienes la contraseña de la cuenta de correo de la Universidad, solicítala a <u>s.informaticos@upslp.edu.mx</u> enviando en el mensaje tu nombre completo, matrícula, carrera y una foto de la credencial UPSLP con fotografía para reestablecerla.

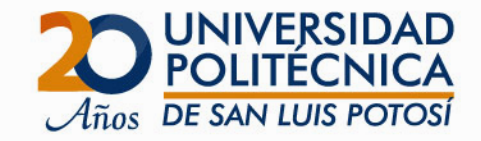